# **CAM USB Charger**

## WH19

## Uživatelský manuál

### Základní

Jedná se o Wifi kameru s rozlišením 1080P. Kamera disponuje slotem na TF paměťové karty do kapacity 32GB (karta není součástí balení, zakoupíte v jakémkoliv elektru). WIFI kamera umí pořizovat VIDEO záznamy se zvukem a FOTOGRAFIE.

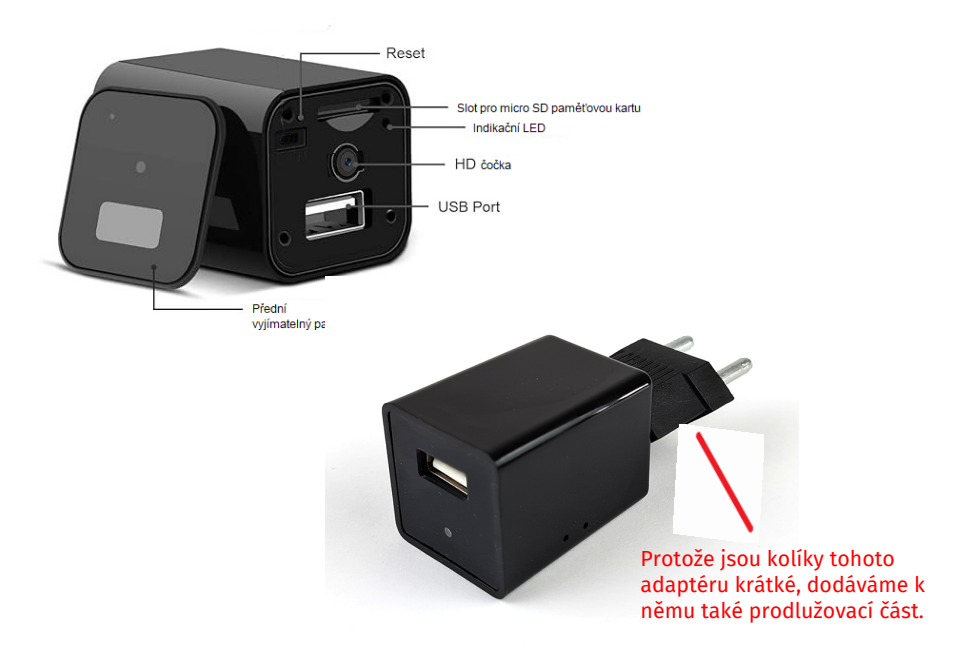

UPOZORNĚNÍ! Výrobce si vyhradil právo neinformovat o změnách v souvislosti se zkvalitňováním výrobku. Tyto změny se mohou týkat vzhledu, barev LED diod a také aplikace pro ovládání kamery. Výrobce má aplikaci pouze v pronájmu, proto neručí za její 100% funkčnost v případě dlouhodobé nespolehlivosti uzavře spolupráci s jiným poskytovatelem. Zmíněné změny nejsou důvodem k reklamaci, avšak budeme rádi za zpětnou vazbu, díky které můžeme změny zavézt do tohoto manuálu.

### Stažení a instalace aplikace:

V aplikaci "Obchod Play" (Android) nebo "AppStore" (iOS) zadejte do vyhledávání **"HDLiveCam"** a nainstalujte. Kdyby došlo ke smazání aplikace z těchto dvou platforem, otevřete si v telefonu internetový prohlížeč a vyhledejte tuto aplikaci ve vyhledávači google.cz zde ji lze stáhnout napřímo do telefonu.

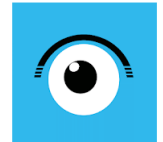

HDDivecam andy liu Nástroje 😰 Vělohní (E) O Tato aplíkace je dostupná pro všechna vaše zářízen Krok 1. Zapojte kameru do zásuvky

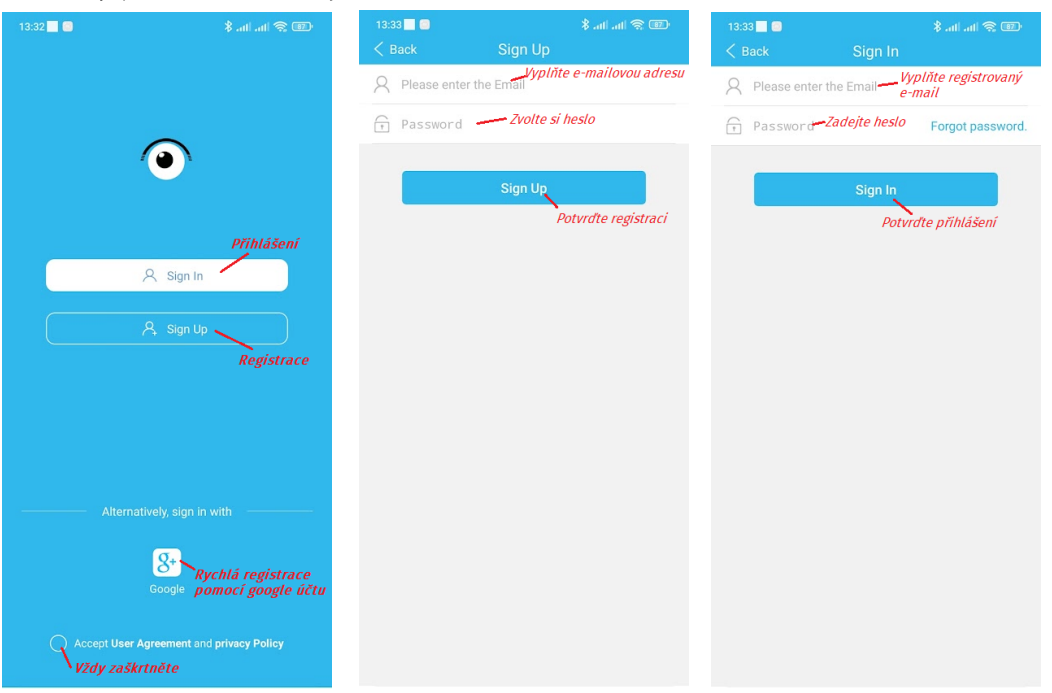

<u>Krok.</u>: Zaregistrujte se pod svým e-mailem, nebo rovnou pomocí Google účtu, pokud jej máte, a přihlašte se. Pokud jste zapomněli heslo tapněte na Forgot password.

Krok 3: Přidejte kameru tapnutím na + a postupujte dle obrázků níže:

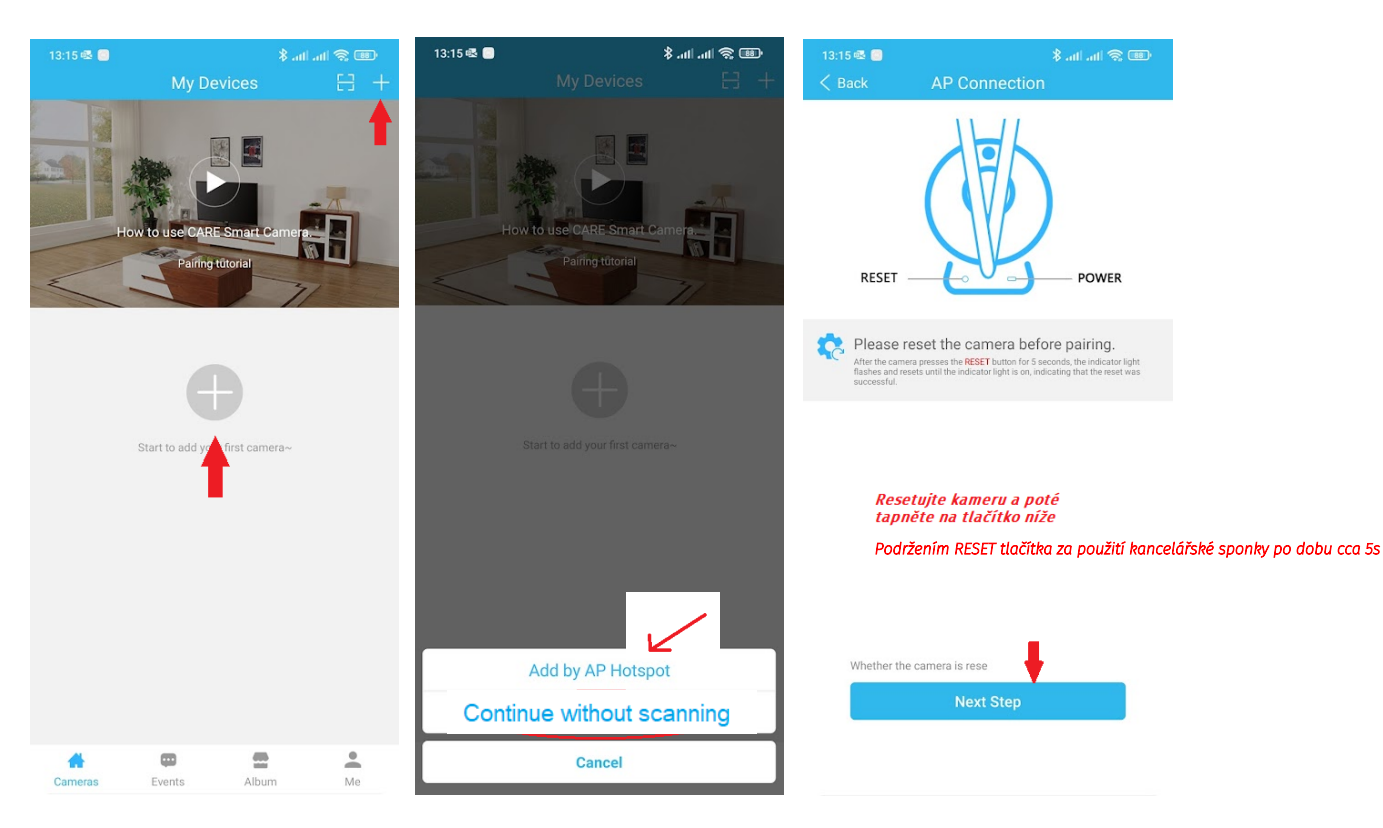

<u>Krok 4:</u> Tapnutím na Set Up WiFi Váš telefon přejde automaticky do nastavení WiFi. <u>Krok 5:</u> Ze seznamu Wifi sítí vyberte síť kamery. Není-li síť zobrazena, kameru RESETUJTE a ujistěte se, že je řádně zapnutá, svítí nebo blikají LED.

| 13:15 🕸 🗐             |                                                                               | 🖇 atl atl 📚 🎟    | 13:16 ទ      | 2 <b>•</b>                                          | 🎟 🎅 lh. lh. \$ |
|-----------------------|-------------------------------------------------------------------------------|------------------|--------------|-----------------------------------------------------|----------------|
|                       | Select Device W                                                               |                  | $\leftarrow$ |                                                     | 8              |
| < Set                 | • nas<br>ings Wi-Fi                                                           | <b>∻</b> (į)     | W            | i-Fi                                                |                |
| China                 | aNet-Fgk3                                                                     | 4? (j)           | Wi-          | Fi                                                  |                |
| Ch<br>He<br>Of        | inaNet-Fgk3<br>Meng2.4<br>her                                                 | a ≑ ()<br>a ≑ () | Wi-I         | Fi asistent                                         | >              |
| Before pr<br>the came | refore pressing Set Up WiFi. Make sure the camera's AP shown below is the one |                  | <b>• •</b>   |                                                     |                |
|                       | you want to conne                                                             | ect.             |              | Care-APA11KoYT6Mjq<br>Nelze se připojit k internetu | $\sum$         |
|                       |                                                                               |                  | Ś            | dstechnik kamery<br>Uloženo                         | <b>A</b> >     |
|                       |                                                                               |                  | Dos          | stupné sítě                                         | 0              |
| <mark>()</mark> (     | Current Wi-Fi: dstech                                                         | nik              | (:           | Materna                                             |                |
|                       | Set Up WiFi                                                                   |                  | (            | Pegast-kasa                                         |                |

Váš telefon Vás nejspíš upozorní, že se nejste připojeni k internetu a zeptá se, jestli chcete i nadále zůstat připojeni k síti kamery. Potvrďte, že chcete zůstat připojeni. V opačném případě se kamera odpojí a proces párování budete muset opakovat.

<u>Krok 6</u>: Nyní je nutné kameru spárovat s routerem. Jenom díky tomu budete moct sledovat obraz i z jiných míst než z domova. Postupujte dle obrázků níže:

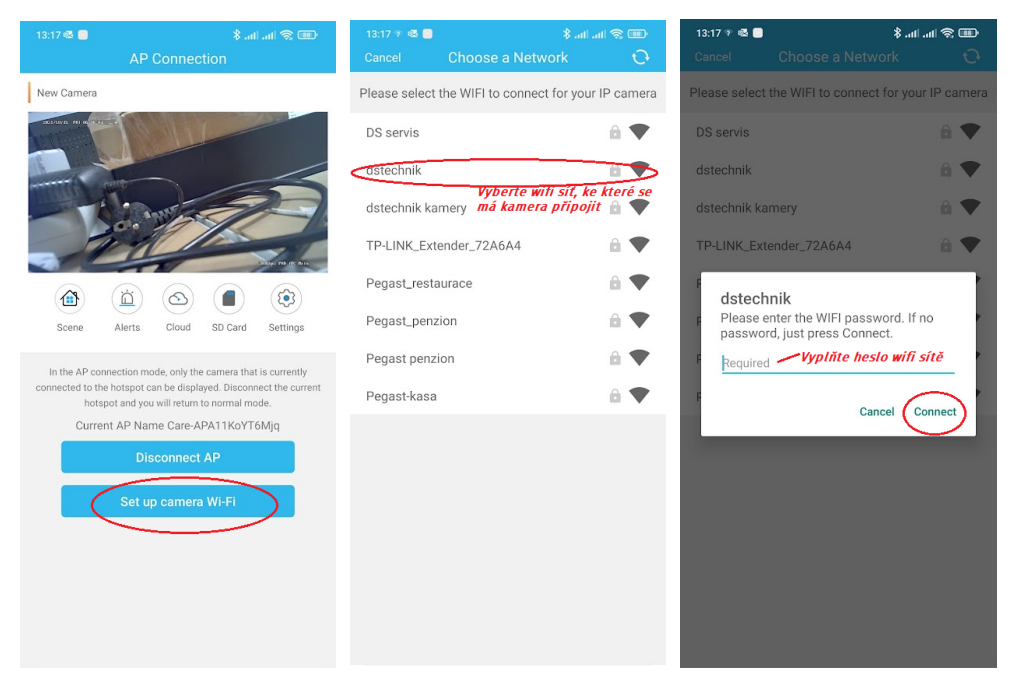

#### NASTAVENÍ:

| NASTAVENI:<br>Může se lišit dle mod                                    | elu kamery            |                                                                                                    |
|------------------------------------------------------------------------|-----------------------|----------------------------------------------------------------------------------------------------|
| 13:06 ≆ ঊ 🖪<br>Back Setting                                            | 📼 🗢 اللہ اللہ \$      |                                                                                                    |
| Camera Name:New Ca<br>Device ID:A11KoYT6Mjq<br>Firmware:T729_4-v01.00. | 1 <b>mera</b>         |                                                                                                    |
| Q Camera On/Off                                                        |                       | < Zapínání/Vypínání kamery                                                                                   |
| (U) Restart the camera                                                 | >                     | < Restart kamery                                                                                             |
| O Camera Settings<br>Image rotation, Microphone, Inf                   | rared                 | < Nastavení rotace obrazu, mikrofonu, nočního přisvícení                                                     |
| Working indicator switc                                                | h 🍊                   | < Rozsvítí/zhasne LED diody                                                                                  |
| S Vision IR Light Switch                                               | Auto >                | < Nastavení přísvitu (Automaticky/trvale zapnuto/trvale vypnu<br>< Výchozí rozlišení video snímků (4K/1080P) |
| Send Logs                                                              | >                     | < Sdílení tzv. logů (např. pro servisní zásah)                                                               |
| Alert Settings                                                         | >                     | < Aktivace/deaktivace detekce pohybu                                                                         |
| Scheduled Recording                                                    | >                     | < Časové nahrávání                                                                                           |
| My Cloud Service<br>Cloud Services make better h                       | ome security. Buy Now |                                                                                                    |
| MicroSD Card                                                           |                       | < Stav paměťové karty a její formátování (není dostupné                                                      |
| -                                                                      | < †                   | pro tento model)                                                                                             |

#### Náhled kamery a popis funkcí

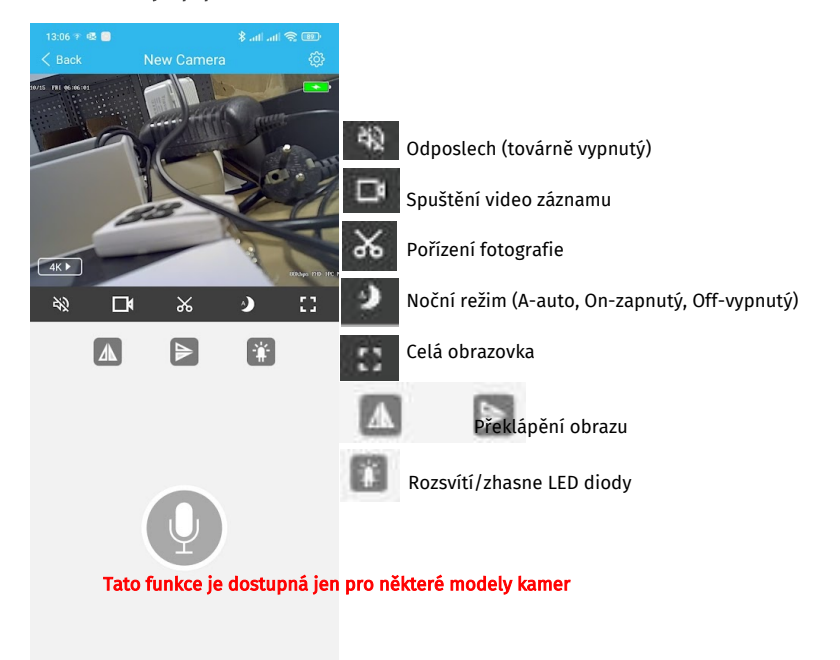